# Butlletí Setmanal PRESSUPOST A CLIENTS

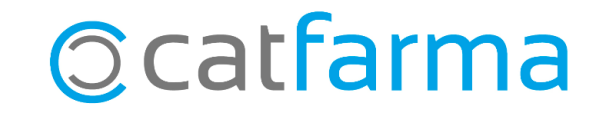

En el butlletí d'aquesta setmana veurem com podem fer un pressupost per a un client. A més, veurem com incorporar-lo a la venda si el client l'accepta.

Tot seguit veurem un exemple pràctic de com fer un pressupost amb **Nixfarma**.

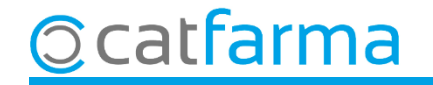

Accedim al menú Vendes -> Comandes de clients:

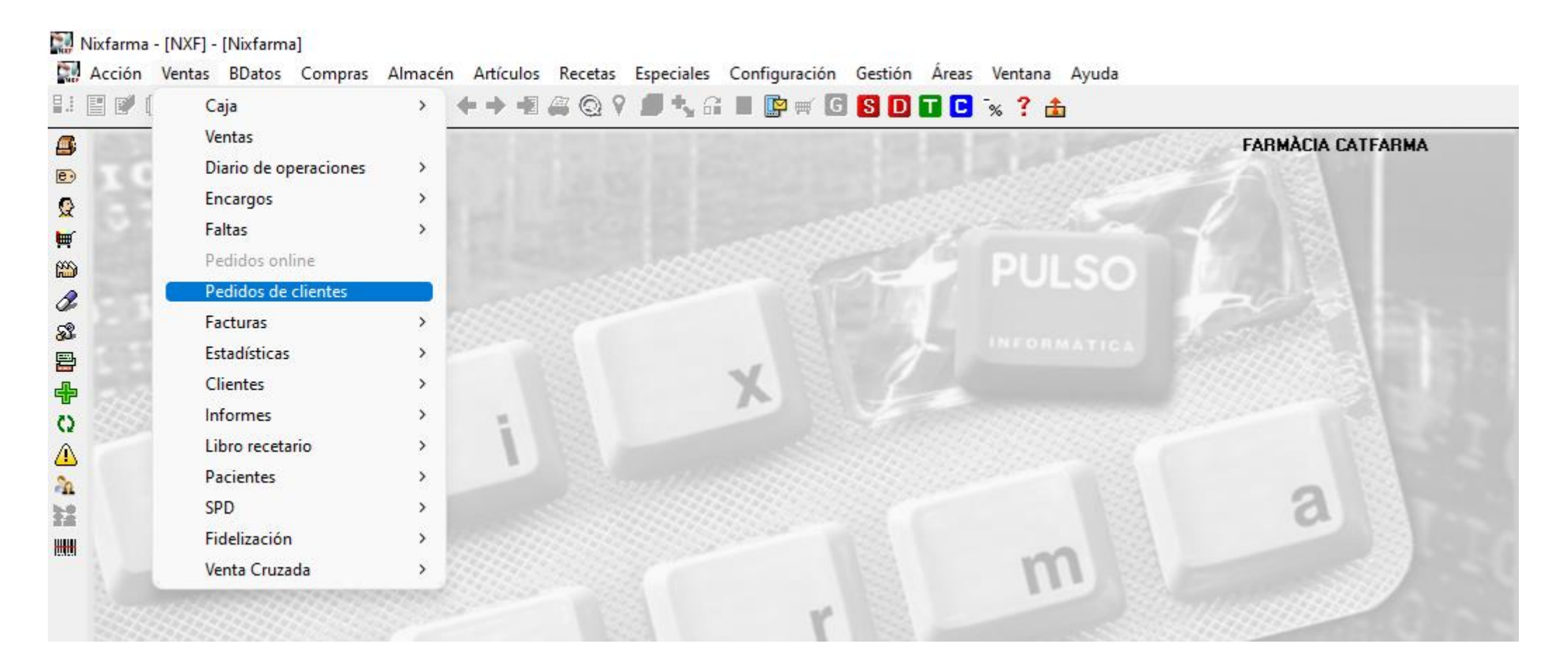

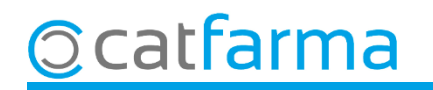

A la pantalla de **Comandes de clients,** amb **F6** o **Inserir,** generem un pressupost nou.

|                     | Pedidos de clie                                                  | entes                                                                |                                            |                                    |                          |                     |                               | f<br>Insertando                                           | FARMÀCIA<br>D                                 | CATFARMA<br>29/11/2024           | ×                         |                                            |             |
|---------------------|------------------------------------------------------------------|----------------------------------------------------------------------|--------------------------------------------|------------------------------------|--------------------------|---------------------|-------------------------------|-----------------------------------------------------------|-----------------------------------------------|----------------------------------|---------------------------|--------------------------------------------|-------------|
| Introduïm les dades | s del client.                                                    | Pedido Cliente Saldo                                                 | 1 🔁<br>1 📿 RODRÍGUEZ<br>1.208,81 E-mail    | SÁNCHEZ                            | AL                       | LEX                 |                               | Situación<br>Cli Pedido<br>Cli Fecha<br><u>Precio Pad</u> | n Peno                                        | diente                           |                           |                                            |             |
|                     | Pedido Pie                                                       | Estados                                                              | Istados                                    |                                    |                          |                     |                               | edido —                                                   |                                               | - Venta                          | -                         |                                            |             |
|                     | Artículo                                                         | ]                                                                    | Descripción                                |                                    | PVP                      | Dto.                | Uds                           | Importe                                                   | Uds                                           | : Importe                        |                           |                                            |             |
|                     |                                                                  |                                                                      |                                            |                                    |                          |                     |                               |                                                           |                                               |                                  |                           |                                            |             |
|                     |                                                                  |                                                                      | Aquesta or<br>un cop ac<br>preu pacta      | oció ens<br>ceptat e<br>it, encar  | el peri<br>el pr<br>a qu | met<br>essu<br>e el | : fixaı<br>upos<br>preu       | r els p<br>t, en<br>1 de l'                               | preus<br>pass<br>artic                        | s dels ai<br>sar-ho a<br>le hagi | rticle:<br>a la v<br>canv | s. Això implica<br>venda s'aplicar<br>iat. | que<br>à el |
|                     |                                                                  |                                                                      |                                            | Stock<br>Mínimo<br>UPS.<br>Encargo | Cadu<br>Ubic             | ucidad<br>:ación    | 4<br>4                        | Vº uds<br>Vº líneas                                       | 0                                             | Nº uds<br>Nº líneas              |                           |                                            |             |
|                     | RGPD<br>Limita Tratamiento<br>Consentimiento D<br>Fecha cambio 1 | Fecha inicio<br>Con consentimiento<br>14/02/0019 Acepta envío infor. |                                            |                                    |                          |                     | S<br>Imp.Descu<br>Redor<br>To | iuma<br>ento<br>ndeo<br>p <b>tal</b>                      | Pedido<br>0.00<br>0.00<br>0.00<br><b>0,00</b> | Venta                            |                           |                                            |             |
|                     |                                                                  |                                                                      | Aceptar pedido Ani<br>Listado rebotica Obs | ular pedido Pres<br>ervaciones Doc | supuesto<br>:umentos     | Or                  | igen                          |                                                           | Ac                                            | ceptar Car                       | celar                     |                                            |             |

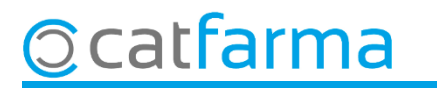

Ara, al cos del pressupost, introduïm els articles que volem pressupostar. Per defecte surt el preu de la fitxa, però es pot modificar.

| Pedidos de                | clientes                  | FAF<br>Insertando      | MÀCIA CAT<br>29/ | FARMA            | ×          |        |                                |              |                  |          |     |  |  |  |
|---------------------------|---------------------------|------------------------|------------------|------------------|------------|--------|--------------------------------|--------------|------------------|----------|-----|--|--|--|
| Operador N<br>Almacén F.  | IXF 🗾                     | Pedido 1<br>Cliente 1  | Z SÁNCHEZ        | AL               | EX         |        | <b>Situación</b><br>Cli Pedido | Pendient     | te               | -        |     |  |  |  |
| Fecha 23                  | 9/11/2024 23:09 📴         | Saldo 1.208,81         | E-mail           |                  |            |        |                                | Cli Fecha    |                  | 2        | 5   |  |  |  |
|                           |                           |                        |                  |                  |            |        |                                | Precio Pacta | to 🔽             |          |     |  |  |  |
| Pedido Pi                 | ie Estados                |                        |                  |                  |            |        |                                |              |                  |          |     |  |  |  |
|                           |                           |                        |                  |                  |            |        | Pe                             | edido        | enta             | 1        |     |  |  |  |
| Artículo                  |                           | Descripción            |                  |                  | PVP        | Dto.   | Uds                            | Importe      | Uds              | Importe  | - L |  |  |  |
| 189619                    |                           | LICU & GUI 1 ENVASE 10 | JML              |                  | 12,00      | ,<br>, | 20                             | 240,00       |                  | <u>^</u> |     |  |  |  |
| 018010                    |                           | URGILAS                |                  |                  | 0,90       | ,      | 100                            | 90,00        |                  |          |     |  |  |  |
| P                         |                           |                        |                  |                  |            |        |                                |              |                  |          | -   |  |  |  |
|                           |                           |                        |                  |                  |            |        |                                |              |                  |          |     |  |  |  |
|                           |                           |                        |                  |                  |            |        |                                |              |                  |          | -   |  |  |  |
|                           |                           |                        |                  |                  |            |        |                                |              |                  |          |     |  |  |  |
|                           |                           |                        |                  |                  |            |        |                                |              |                  |          |     |  |  |  |
|                           |                           |                        |                  | 1                | Almacén    | '      | ·                              | Pedido       |                  | Vendido  |     |  |  |  |
| Aquí es pot veure la situ | ació actual (             | de l'article,          |                  | Stock            | 8 Cadu     | cidad  | N                              | l≞ uds       | 120 N≞u          | ıds      |     |  |  |  |
| però l'estoc no es modif  | ficarà a l'hor            | ra de fer el           |                  | Mínimo           | 0          |        | N                              | lº líneas    | 2 <sup>№ 1</sup> | íneas    |     |  |  |  |
| prossupost                |                           |                        |                  | Encargo          |            | acion  |                                |              |                  |          |     |  |  |  |
|                           |                           |                        |                  | Linosigo         | Ť          |        |                                |              |                  |          |     |  |  |  |
| RGP                       | D                         |                        |                  |                  |            |        |                                | r.           | uiuo             | venta    |     |  |  |  |
| Limita Tratam             | miento 🗖 🛛 Fech           |                        |                  |                  | S          | uma    | 330.00                         |              |                  |          |     |  |  |  |
| Consentimier              | nto Con consentimiento    | Imp.Descuento 0.00     |                  |                  |            |        |                                |              |                  |          |     |  |  |  |
| Fecha cambi               | io <b>14/02/0019</b> Acep | ta envío infor. 🔽      |                  |                  |            |        | Hedon                          |              | 0.00             |          |     |  |  |  |
|                           |                           |                        |                  |                  | То         | otal 3 | 30,00                          |              |                  |          |     |  |  |  |
|                           |                           | Aos                    | otar padido   _^ | oular padido   E | resupuesto | 0      | lrigen 1                       |              |                  |          |     |  |  |  |
|                           |                           | ngon                   | Aceptar Cancelar |                  |            |        |                                |              |                  |          |     |  |  |  |

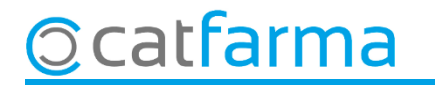

Un cop generat i acceptat el pressupost, es poden seleccionar diferents opcions.

| Pedidos de clientes                                                                                                    |                                                                                       | FA<br>Insertando                                           | RMÀCIA CATFARMA 29/11/2024              |  |  |  |  |  |  |  |  |
|----------------------------------------------------------------------------------------------------|---------------------------------------------------------------------------------------|------------------------------------------------------------|-----------------------------------------|--|--|--|--|--|--|--|--|
| Operador NXF Pedido   Almacén FARMACIA Cliente   Fecha 29/11/2024 23:09 Saldo 1.20                                             | 1 🔁<br>1 😥 RODRÍGUEZ SÁNCHEZ<br>8,81 E-mail                                           | ALEX Cli Pedido<br>Cli Pedido<br>Cli Fecha<br>Precio Pacta | Pendiente                               |  |  |  |  |  |  |  |  |
| Pedido Pie Estados Artículo Descrip                                                                                            | ción PVP                                                                              | Pedido<br>Dto. Uds Importe                                 | Pedido Venta Importe                    |  |  |  |  |  |  |  |  |
| Acceptar comanda. El pressupost queda preparat per incorporar-ho a la venda.                                                   |                                                                                       |                                                            |                                         |  |  |  |  |  |  |  |  |
| Anular comanda. Esborra                                                                                                    | a el pressupost.                                                                      |                                                            |                                         |  |  |  |  |  |  |  |  |
| <b>Pressupost</b> . Treure un ful                                                                                              | l per imprimir el pres                                                                | supost.                                                    |                                         |  |  |  |  |  |  |  |  |
| Llistat rebotiga. Treure un llistat per anar a buscar els articles.                                                            |                                                                                       |                                                            |                                         |  |  |  |  |  |  |  |  |
| Observacions. Afegir un text o anotació que surti imprès al pressupost.                                                        |                                                                                       |                                                            |                                         |  |  |  |  |  |  |  |  |
| Limita Tratamiento 🔽 Fecha inicio<br>Consentimiento <b>Con consentimiento</b><br>Fecha cambio 14/02/0019 Acepta envío infor. 🔽 |                                                                                       | Suma<br>Imp.Descuento<br>Redondeo<br><b>Total</b>          | 330.00<br>0.00<br>0.00<br><b>330,00</b> |  |  |  |  |  |  |  |  |
|                                                                                                    | Aceptar pedido Anular pedido Presupuesto<br>Listado rebotica Observaciones Documentos | Drigen                                                     | Aceptar Cancelar                        |  |  |  |  |  |  |  |  |

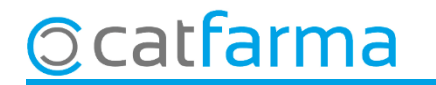

Si hem acceptat el pressupost, aquest estarà preparat per importar-ho a la venda.

| Venta<br>viernes 2 | <b>1S</b><br>29 de noviemb | re de 2024 23:26:48 |            |          |                  |                 |           |      |        | FARMÀCIA     | CATFARMA    | *      |     |  |  |
|--------------------|----------------------------|---------------------|------------|----------|------------------|-----------------|-----------|------|--------|--------------|-------------|--------|-----|--|--|
| <b>B</b> 0         | perador* <u>N</u>          | KF 💽                | Caja CAJA1 |          | 🚽 Última venta 🛛 |                 |           |      |        | Vta          | N×F         | • 1    |     |  |  |
| Tipo               | Artículo                   |                     | Desc       | cripción |                  |                 |           | Und. | P.V.P. | Aportación   |             | L      |     |  |  |
|                    |                            |                     |            |          |                  |                 |           |      |        |              |             |        |     |  |  |
|                    |                            |                     |            |          |                  |                 |           |      |        |              |             |        | ?   |  |  |
|                    |                            |                     |            |          |                  |                 |           |      |        |              |             |        |     |  |  |
|                    |                            |                     |            |          |                  |                 |           |      |        |              |             |        | Off |  |  |
|                    |                            |                     |            |          |                  |                 |           |      |        |              |             |        |     |  |  |
|                    |                            |                     | _          |          |                  |                 |           |      |        |              |             |        |     |  |  |
|                    |                            |                     |            | Des de l | a panta          | lla de <b>'</b> | Venda,    | clic | quem   | a Con        | nandes      | ;      |     |  |  |
|                    |                            |                     |            | per recu | iperar u         | n pres          | supost    | acc  | eptat  |              |             | Г      |     |  |  |
|                    |                            |                     |            |          |                  |                 | Tatal     |      |        |              |             |        | 1 📑 |  |  |
|                    |                            |                     |            |          |                  |                 | Total     |      |        |              |             |        |     |  |  |
| VENTA              | A LIBRE                    |                     |            | Charle   | Almacén          | :a.a            | Precio    | s    | ] [    | . –          |             |        |     |  |  |
|                    | TS                         |                     |            | M ínimo  | Ladu             | load            |           |      | Pdte   | te<br>2.     |             |        |     |  |  |
|                    | AH P                       | MA. Envases (F1)    |            | UPS.     | Ubica            | ción            |           |      |        |              |             |        | A   |  |  |
|                    | ·                          |                     |            | OEncy    |                  |                 |           |      | Dep    | posición a   |             |        | 5   |  |  |
| Cliente            |                            |                     |            |          |                  |                 | T.        |      | Tota   | l Dto.       |             |        | 5   |  |  |
| Pacient            | te                         |                     |            |          | - Enca           |                 |           |      | То     | tal          |             |        |     |  |  |
|                    |                            |                     |            |          |                  |                 |           |      |        |              | Ein de vent |        |     |  |  |
|                    |                            |                     |            |          |                  |                 |           |      |        | er er        |             | Dist   |     |  |  |
|                    |                            |                     |            |          | -                |                 | Pte.disp. | 0    | Dispe  | insador Ulie | nte Tarjeta | Divisa |     |  |  |

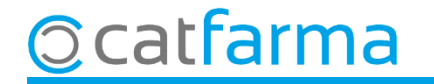

En clicar a **Comandes**, ens mostrarà un llistat de tots els pressupostos acceptats, per incorporar-los a la venda.

|                    |              |         |           |                         |                 |                  |          | Venta<br>viernes 2 | .s<br>9 de noviem | nbre de 2024 23:32 | :12           |            |              |          |             |        | FARMÀCIA (  | ATFARMA    | *      |
|--------------------|--------------|---------|-----------|-------------------------|-----------------|------------------|----------|--------------------|-------------------|--------------------|---------------|------------|--------------|----------|-------------|--------|-------------|------------|--------|
|                    |              |         |           |                         |                 |                  |          |                    | perador* 🕟        | NXF 👱              | Caja CAJA1    |            | Última venta | 0,00     | Cambio      | 0,00   | Vta N       | XF ,       | - 1    |
|                    |              |         |           |                         |                 |                  |          | Tipo               | Artículo          |                    | Descri        | pción      |              |          | Und.        | P.V.P. | Aportación  |            | L      |
|                    |              |         |           |                         |                 |                  |          | LBRE               | 189619            | GEL HIDROA         | LCOHOLICO & G | 0 1 ENVASE | 100 ML       |          | 20          | 12,00  | 240,00      |            |        |
|                    |              |         |           |                         |                 |                  |          | LBRE               | 018010            | MASCARILLA         | AS QUIRURGICA | S          |              |          | 100         | 0,90   | 90,00       |            |        |
| 🔛 Lista de Pedidos | 5            |         |           |                         |                 |                  | ×        | LDKC               | ļ                 |                    |               |            |              |          |             |        |             |            |        |
| Búsqueda           |              | Buscar  |           |                         | Tipo PEDIDOS DI | E CLIENTES 💌     |          |                    |                   |                    |               |            |              |          |             |        |             |            | Ē      |
| Situación F        | Fecha Numero | Cliente | Nombre    | Apellidos               | Importe         | Referencia       | t        |                    |                   |                    |               |            |              |          |             |        |             |            |        |
| Aceptado 29/1      | 11/2024 11   | ÀLEX    |           | RODRÍGUEZ SÁNCHEZ       | 330,00          | <b>V</b>         |          |                    |                   |                    |               |            |              |          |             |        |             |            |        |
|                    |              |         |           |                         |                 |                  |          |                    |                   |                    |               |            |              |          |             |        |             |            |        |
|                    |              |         |           |                         |                 |                  |          |                    |                   |                    |               |            |              |          |             |        |             |            | — E    |
|                    |              |         |           |                         |                 |                  |          | →                  |                   |                    |               |            |              |          |             |        |             |            |        |
|                    |              |         |           |                         |                 |                  |          |                    |                   |                    |               |            |              |          | T 1 1 100   |        |             |            |        |
|                    |              |         |           |                         |                 |                  |          | MASUA              | HILLAS Q          | UIRURGICAS         |               |            |              |          | Total 120   |        |             |            |        |
|                    |              |         |           |                         |                 |                  |          | VENTA              | LIBRE             |                    |               |            | Almacén      |          | Precios     |        |             |            |        |
|                    |              |         |           |                         |                 |                  |          |                    | TS                |                    |               | Stock      | -92 Caducid  | be       |             | Límite | ŧ.          |            |        |
| Ayuda              |              |         |           |                         | Aceptar         | <u>C</u> ancelar |          |                    | Méd               |                    |               | UPS.       | 0 Ubicació   | n        |             | Fate.  |             |            |        |
|                    |              |         |           |                         |                 |                  |          |                    | AH                | PMA. Envases (F1   | ]             | UEncg      | 0            |          |             | Door   | ninión n    |            |        |
|                    |              |         |           |                         |                 |                  |          |                    |                   |                    |               |            | Pd           | e, pedir |             | Depe   |             |            |        |
|                    |              |         |           |                         |                 |                  |          | Cliente            | ·                 |                    |               |            |              |          | Τ.          | Total  | Oto.        |            |        |
|                    |              |         |           |                         |                 |                  |          | Pacient            | e                 |                    |               | )          | Encargo      | e        |             | Tot    | al          | 330        | J,00   |
|                    |              |         |           |                         |                 |                  |          |                    |                   |                    | -             |            |              |          |             |        |             | Fin de ver | nta    |
|                    |              | Siel    | pressupo  | ost tenia el <b>P</b> r | reu pact        | tat es           | respect  | aran               | els r             | oreus              |               |            |              |          |             |        |             |            |        |
|                    |              |         | p. 2230pc |                         |                 |                  | ; 00p000 |                    |                   |                    |               |            | <b>_</b>     |          | Pte.disp. 0 | Disper | sador Clien | ie Tarjeta | Divisa |
|                    |              | aei p   | oressupo  | ST. EN CAS CO           | ontrari Ir      | ntrodu           | ira ei p | reu a              | actu              | al de              |               |            |              |          |             |        |             |            |        |

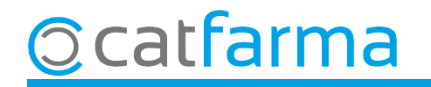

l'article.

# Bon Treball Sempre al teu servei

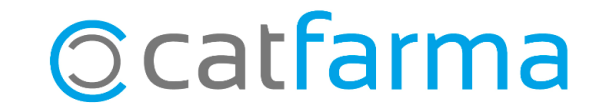